## 4. To Add a Product Category

Category is the way the content of the website is organized. Categories are displayed on the website as menu items. For example, if there is a menu item "Products" on the Top Menu, your website does have a category named "Products".

Now, move your mouse cursor over "Products" you will see some groups of products such as "Birthday Gifts", "Christmas Gifts", "Dolls", etc. "Products" is a category in your website, and the product groups are also categories that belong to category "Products". We call "Products" the "parent category" of the product groups.

If you want to sell a new group of products, for example, handbags, you will need to add a category for this group.

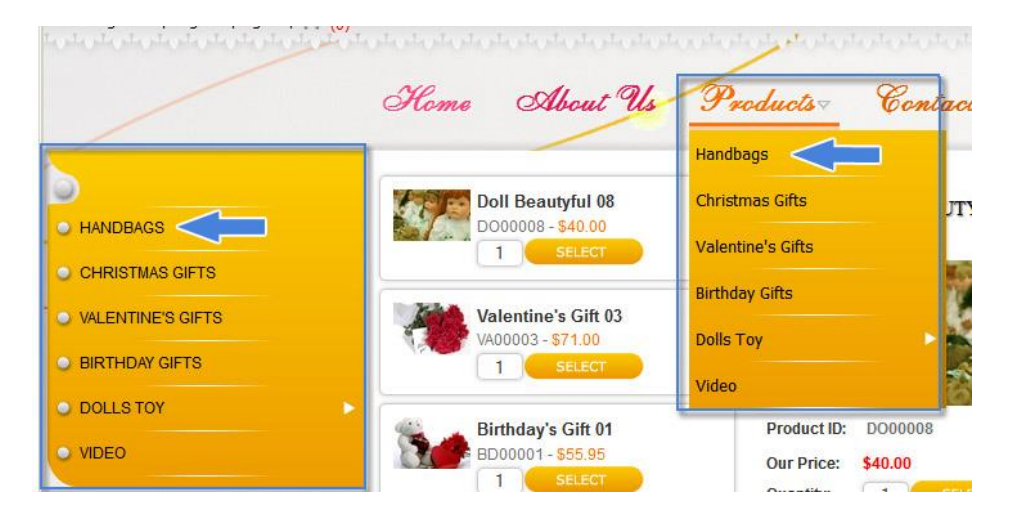

In this article, we will practice adding the category "Handbags" to the gift shop website. The Left Menu will have a new item, "Handbags". On the Top Menu, when we move the mouse cursor over "Products", the dropdown list will also have a new item, "Handbags". Here's how to do it.

Login the Control Panel as usual. A menu will appear at the top of the screen.

|      |                                                                        | Welcome admin                                                                               |                                                                                 |          |  |  |  |
|------|------------------------------------------------------------------------|---------------------------------------------------------------------------------------------|---------------------------------------------------------------------------------|----------|--|--|--|
| VNVN | Articles<br>Banners<br>Categories<br>Contact Info<br>Cust. Email Addr. | Customer Accounts<br>Detail Display<br>Manage Comments<br>Manage Countries<br>Manage Orders | Manage Pages<br>Manage Promotions<br>Manage Taxes<br>Product Detail<br>Products | Settings |  |  |  |

You will need to do 2 steps.

- **A. Step 1:** Add a new category; you will select a display style in step 2.
  - Click "Categories" on the menu. The list of existing categories will appear.

| (    | CONTROL    | PANEL 🕲Logo                                                          | out Welcome                                                        | admin                                                                                       |         | P                                            |
|------|------------|----------------------------------------------------------------------|--------------------------------------------------------------------|---------------------------------------------------------------------------------------------|---------|----------------------------------------------|
| VNVN |            | Articles<br>Banners<br>Categories<br>Contact Info<br>Cust. Email Add | Customer<br>Detail Disp<br>Manage Co<br>Manage Co<br>dr. Manage Oi | Customer Accounts<br>Detail Display<br>Manage Comments<br>Manage Countries<br>Manage Orders |         | ages Settings<br>romotions<br>axes<br>Jetail |
| Cate | gories     |                                                                      |                                                                    | -,                                                                                          | SEACH   | Reset Product ID                             |
|      | Select     | -                                                                    | Add new rec                                                        | ord                                                                                         |         |                                              |
| ID 🗸 | ParentID 🗸 | Title 🗸                                                              | Columns 👻                                                          | Rows -                                                                                      | Order 🗸 | Date 🗸                                       |
| 457  | 325        | Video                                                                | 3                                                                  | 3                                                                                           | 24      | 8/27/2012 10:10:11 AM                        |
| 449  | 325        | Birthday Gifts                                                       | 3                                                                  | 3                                                                                           | 7       | 8/27/2012 10:10:11 AM                        |
| 442  | 325        | Valentine's Gifts                                                    | 3                                                                  | 3                                                                                           | 3       | 8/27/2012 10:10:11 AM                        |
| 441  | 325        | Christmas Gifts                                                      | 3                                                                  | 3                                                                                           | 1       | 8/27/2012 10:10:11 AM                        |
| 430  | 322        | Customer Services                                                    | 3                                                                  | 5                                                                                           | 8       | 8/27/2012 10:10:11 AM                        |
| 429  | 322        | Faqs                                                                 | 3                                                                  | 5                                                                                           | 8       | 8/27/2012 10:10:11 AM                        |
| 421  | 322        | Privacy Policy                                                       | 3                                                                  | 5                                                                                           | 8       | 8/27/2012 10:10:11 AM                        |

• Click the "Add new record" button. A blank record will appear. You need to fill in some most essential boxes.

| Categories              | ID SEACH             |              |       |                  |
|-------------------------|----------------------|--------------|-------|------------------|
| <u></u>                 |                      | Add new reco | ord   |                  |
| Parent Category:        | Select               | • (*)        |       |                  |
| Title:                  |                      |              |       | (*) 🗹 Title case |
| Description:            |                      |              |       | 46               |
| Columns:                | 0 (*)                |              |       |                  |
| Rows:                   | 0 (*)                |              |       |                  |
| Theme:                  | Select               |              |       |                  |
| Discount:               |                      |              |       |                  |
| Time Start<br>Discount: | 5/14/2013 6:13:00 AM |              |       |                  |
| Time End<br>Discount:   | 5/14/2013 6:13:00 AM |              |       |                  |
| Always Discount:        |                      |              |       |                  |
| Order:                  | 0 (*)                |              |       |                  |
| Date:                   | 5/14/2013 6:13:00 AM |              |       |                  |
| Active:                 |                      |              |       |                  |
|                         | Add                  | Reset        | Close |                  |

Admin Guide (VNVN E-commerce)

• **Parent Category**. Select the parent category of this new category. We are adding a new group of products. This product group is a part of the big category "Products". We call "Products" the parent category of the category being added. For that reason, we will select "Products" for this box.

Click the "Parent Category" box. A dropdown list will appear. Find the category "Products" in the "Top Menu\_EN" section. Click "Products" to select.

- **Title**. Fill in this box with "Handbags".
- Columns. Whenever a viewer clicks on a category, the list of products will appear. You can decide how many columns and rows the list will be displayed. Enter the number of columns here. This number is effective only if you select the display style "Product List 2". We will do this in step 2.
- Rows. Enter the number of rows you want the list to be displayed in each page.

You can ignore all the other boxes until you are more familiar with the administration task.

• Click the "Add" button to complete Step 1.

The message "Record added successfully!" will appear at the upper left corner, and another blank record will appear ready for another category.

| Cate   | gories         |             | ID 💌            |                | 🔎 SI       | EACH          | Reset Product ID     | SendEmail | Upk      | ad Images |
|--------|----------------|-------------|-----------------|----------------|------------|---------------|----------------------|-----------|----------|-----------|
| Record | l added succ   | cessful     |                 |                |            |               |                      |           |          |           |
| Par    | ent Categ      |             | Select          |                | Map<br>(*) | to            |                      |           |          |           |
|        | Title:         |             |                 |                |            |               |                      | (*) 🗹 T   | tle case |           |
|        | Description:   |             |                 |                |            |               |                      |           |          |           |
|        | Columns:       | 0           | (*)             |                |            |               |                      |           |          |           |
|        | Rows:          | 0           | (*)             |                |            |               |                      |           |          |           |
|        | Theme:         | ,<br>[{     | Select          | 1              |            |               |                      |           |          |           |
|        | Discount:      | ,<br>       |                 |                |            |               |                      |           |          |           |
| Time S | tart Discount: | ,<br>5/14/2 | 013 6:13:00 AM  |                |            |               |                      |           |          |           |
| Time   | End Discount:  | 5/14/2      | 013 6:13:00 AM  |                |            |               |                      |           |          |           |
| Alv    | vays Discount: | V           |                 |                |            |               |                      |           |          |           |
|        | Order:         | 0           | (*)             |                |            |               |                      |           |          |           |
|        | Date:          | 5/14/2      | 013 6:13:00 AM  |                |            |               |                      |           |          |           |
|        | Active:        | M           |                 |                |            |               |                      |           |          |           |
|        |                |             |                 | Add            | Reset      | t             | Close                |           |          |           |
|        | 1              |             |                 |                |            | 20 - 200<br>- | Ω.                   |           |          |           |
| -      | alect          |             |                 | Add new record | d          |               |                      |           | Sec. 19  |           |
| ID     | Parent Cate    | egory 👻     | Title 🗸         | Columns        | Rows       | Order -       | Date 🗸               | Active -  | Edit     | Remove    |
| 464    | 325            |             | Handbags        | 3              | 3          | 0             | 5/10/2013 8:08:05 AM | V         | Edit     | Remove    |
| 457    | 67             |             | Announcement    | s 1            | 3          | 20            | 2/3/2013 7:27:24 PM  | N         | Edit     | Remove    |
| 449    | 325            |             | Birthday Gifts  | 3              | 3          | 7             | 1/31/2013 5:28:48 PM |           | Edit     | Remove    |
| 442    | 325            |             | Valentine Gifts | 3              | 3          | 3             | 1/31/2013 5:28:48 PM | N         | Edit     | Remove    |
|        | 225            | _           | Christman Ciffe | 1.2            | 2          | 4             | 1/21/2012 5-20-40 DM | E I       | 1        | -         |

Below the blank record is the list of categories. Your newly added record is at the top of the list.

**B. Step 2:** Select a display style.

When a visitor clicks on a product category, the list of products will be displayed in one of these 2 styles.

Multiple columns and rows (if you choose "Product List 2" as the display style for this category.)

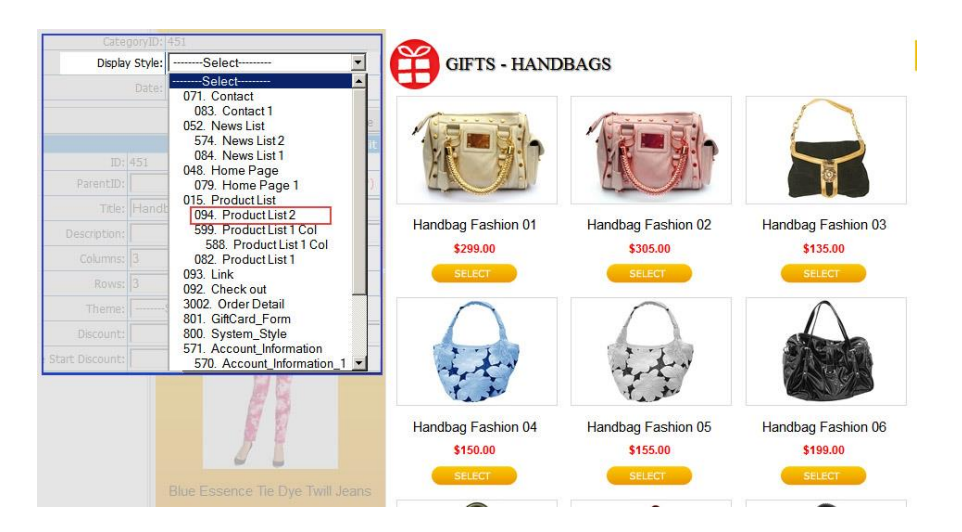

 Single column and multiple rows (if you choose "Product List 1", or "Product List 1 Col" as the display style for this product group.)

| CategoryID    | 451                          |                      |            |               |
|---------------|------------------------------|----------------------|------------|---------------|
| Display Style | Select                       | GIFTS - HANDBAGS     |            |               |
|               | Select                       |                      |            |               |
|               | 071. Contact                 | DDODUCT NAME         | DRODUCTION | OTV           |
|               | 083. Contact I               | FRODUCT NAME         | FRODUCTION | wit           |
|               | 574 News List 2              | Handbag Fashion 01   |            | _             |
|               | 084 News List 1              | 16-312               | Mask       | 1 ADD TO CART |
|               | 048 Home Page                | a gard comme         |            |               |
|               | 079. Home Page 1             | Handbag Fashion 02   | Mask       |               |
|               | 015. Product List            | 5 <u>1</u>           | MIGSIN     | ADD TO CART   |
|               | 094. Product List 2          | Handbag Eastion 03   |            |               |
|               | 599. Product List 1 Col      |                      | Hermes     | 1 ADD TO CART |
|               | 588. Product List 1 Col      |                      |            |               |
|               | 082. Product List 1          | Handbag Fashion 04   | Hermes     | 1 ADD TO CART |
|               | 093. Link                    | 25                   | Tiernies   | ADD TO CART   |
|               | 3002 Order Detail            | Handbag Eastion 05   |            |               |
|               | 801 GiftCard Form            | 4.4.y                | Hermes     | 1 ADD TO CART |
|               | 800. System Style            |                      |            |               |
|               | 571. Account_Information     | Handbag Fashion 06   | Louis      |               |
|               | 570. Account_Information_1 - |                      | Louis      | ADD TO CART   |
|               | - M 15-                      | Handbag Eashion 07   |            |               |
|               | 10 W                         |                      | Louis      | 1 ADD TO CART |
|               | E E                          |                      |            |               |
|               | - B- B-                      | Handbag Fashion 08   | Mokeh      |               |
|               | J7 8                         |                      | MONST      | ADD TO CART   |
|               | 0                            | A Handbag Eastion 09 |            |               |
|               |                              | and a short of       | Moksh      | 1 ADD TO CART |
|               |                              |                      |            |               |

 Let's open the record of the newly added category. Click the ID number or the "Edit" button. This record will appear.

|               | ID           | •              | D SEACH     | Reset Product ID S | endEmail Upload Images |
|---------------|--------------|----------------|-------------|--------------------|------------------------|
| DISPLAY STYLE |              |                |             |                    |                        |
|               |              | Map to Dis     | play Style  |                    | Mapped to              |
| Cate          | egoryID: 451 |                |             |                    | There are no items!    |
| Displa        | ay Style:    | -Select        |             |                    | Click item to edit.    |
|               | Date: 2/8/2  | 013 9:47:45 PM |             |                    |                        |
|               |              | Add            | Close       |                    |                        |
|               |              |                | Edit record |                    |                        |
| ID            | : 451        |                |             |                    |                        |
| ParentID      | : 325        | . Products     | • (*)       |                    |                        |
| Title         | : Handbags   |                |             |                    | (*) 🗹 Title case       |
| Description   | :            |                |             |                    |                        |
| Columns       | : 3          | (*)            |             |                    |                        |

 In the "Map to Display Style" section, click the "Display Style" box, a drop down list will appear.

| C.U.I.        |                      |          |                                                        |           |
|---------------|----------------------|----------|--------------------------------------------------------|-----------|
|               |                      |          |                                                        |           |
| Th            | Cate                 | goryID:  | 451                                                    |           |
|               | Displa               | y Style: | Select                                                 | ]         |
| Upc           |                      | Date:    | Select                                                 | <u>.</u>  |
| ne Start Disc |                      |          | 071. Contact                                           | -         |
| ime End Disc  |                      |          | 052. News List                                         | e         |
| Always Disc   |                      |          | 574. News List 2                                       | it record |
|               |                      | 451      | 084. News List 1                                       |           |
|               | ParentID:            |          | 079 Home Page 1                                        | 50        |
|               | El Treta             |          | 015. Product List                                      |           |
| A             |                      | Inance   | 4. Product List 2                                      |           |
|               |                      |          | 599. Product List 1 Col                                |           |
|               |                      | 3        | 2. Product List 1                                      |           |
|               | Rows:                | 3        | 093. Link<br>092. Check out                            | 1         |
| Paren         | Theme:               | [        | 3002. Order Detail                                     | 1         |
| 60 325        | Discount:            |          | 801. GittCard_Form<br>800. System_Style                |           |
| 57 325        | Time Start Discount: |          | 571. Account_Information<br>570. Account_Information_1 |           |
| 205           |                      |          |                                                        | - 62      |

• Click the line Product List 2" to select the "multiple columns and rows" style.

The "Display Style" box is now filled with "Product List 2".

| Categories II  |                     | SEACH | Reset Product ID | SendEmail | Upload Images |
|----------------|---------------------|-------|------------------|-----------|---------------|
| DISPLAY STYLE  |                     |       |                  | -         |               |
|                | Map to Display      | style |                  |           | Mapped to     |
| CategoryID: 4  | 51                  |       |                  | There     | are no items! |
| Display Style: | 094. Product List 2 | •     |                  | Click it  | tem to edit.  |
| Date: 2        | /8/2013 9:58:21 PM  |       |                  |           |               |
|                | Add                 | Close |                  |           |               |

Admin Guide (VNVN E-commerce)

• Click the "**Add**" button. "Product List 2" will appear in the "Mapped to" box on the right side. This means the products will be listed with this display style.

| Categories             |                     | SEACH    | Reset Product ID | SendEmail | Upload Images |
|------------------------|---------------------|----------|------------------|-----------|---------------|
| Record updated success | fully!              |          |                  |           |               |
| DISPLAY STYLE          |                     |          |                  | _         |               |
|                        | Map to Displ        | ay Style |                  |           | Mapped to     |
| CategoryID:            | 451                 |          |                  | Prod      | uct List 2 🔺  |
| Display Style:         | 094. Product List 2 |          |                  |           |               |
| Date:                  | 2/8/2013 9:58:21 PM |          |                  | Cielu à   | <u>~</u>      |
|                        |                     |          |                  |           | em to ealt.   |

• Click the "**Update**" button at the bottom of this record to save the change you've just made.

| Categories           | I         | D                |            | - <u>-</u> | SEACH  | Reset P | roduct ID | SendEmail | Upload Images |
|----------------------|-----------|------------------|------------|------------|--------|---------|-----------|-----------|---------------|
| DISPLAY STYLE        | uccessfu  |                  |            |            |        |         |           |           |               |
|                      |           |                  | Map to Dis | play Style |        |         |           |           | Mapped to     |
| Cate                 | goryID: 4 | 51               |            |            |        |         |           | Prod      | uct List 2    |
| Display              | y Style:  | 094. Produ       | ct List 2  | •          |        |         |           |           | *             |
|                      | Date:     | 2/8/2013 9:58:21 | PM         |            |        |         |           | Click it  | em to edit.   |
|                      |           |                  | Add        | Close      |        |         |           |           |               |
|                      |           | -                |            | Edit r     | ecord  |         |           |           |               |
| ID:                  | 451       |                  |            |            |        |         |           |           |               |
| ParentID:            |           | 325. Products    |            | • (*)      |        |         |           |           |               |
| Title:               | Handba    | ags              |            |            |        |         |           | (*) 🗹 T   | itle case     |
| Description:         |           |                  |            |            |        |         |           |           |               |
| Columns:             | 3         | (*)              |            |            |        |         |           |           |               |
| Rows:                | 3         | (*)              |            |            |        |         |           |           |               |
| Theme:               | S         | elect 💌          |            |            |        |         |           |           |               |
| Discount:            |           |                  |            |            |        |         |           |           |               |
| Time Start Discount: |           |                  |            |            |        |         |           |           |               |
| Time End Discount:   |           |                  |            |            |        |         |           |           |               |
| Always Discount:     |           |                  |            |            |        |         |           |           |               |
| Order:               | 24        | (*)              |            |            |        |         |           |           |               |
| Date:                | 1/31/20   | 13 5:28:48 PM    |            |            |        |         |           |           |               |
| Active:              | V         |                  | 1          |            |        |         |           |           |               |
|                      |           |                  |            |            |        | -       |           |           |               |
|                      |           | Updat            | e          | Сору       | Remove |         | Close     |           |               |

The message "Record updated successfully" will be shown at the upper left corner.

You have finished adding a category to the website. However, this category will not appear on the website until you have added at least one product to this category.